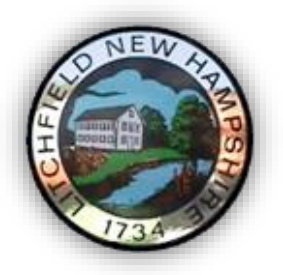

Litchfield School District, SAU 27 www.litchfieldsd.org

Logging into Student Email

 Start by clicking on this link: <u>https://login.microsoftonline.com</u>. You will see the login screen below. Enter you username (<u>idoe12@litchfieldsd.org</u>) and your Litchfield school district password in the fields. Click "Sign in"

|               | Office 365                               |
|---------------|------------------------------------------|
|               | Sign in with your organizational account |
| de an         | someone@example.com                      |
|               | Password                                 |
| M. Stern Land | □ Keep me signed in                      |
|               | Sign in<br>Can't access your account?    |

2. On first login you will see the "Get started with Office 365" screen. Click on "Outlook".

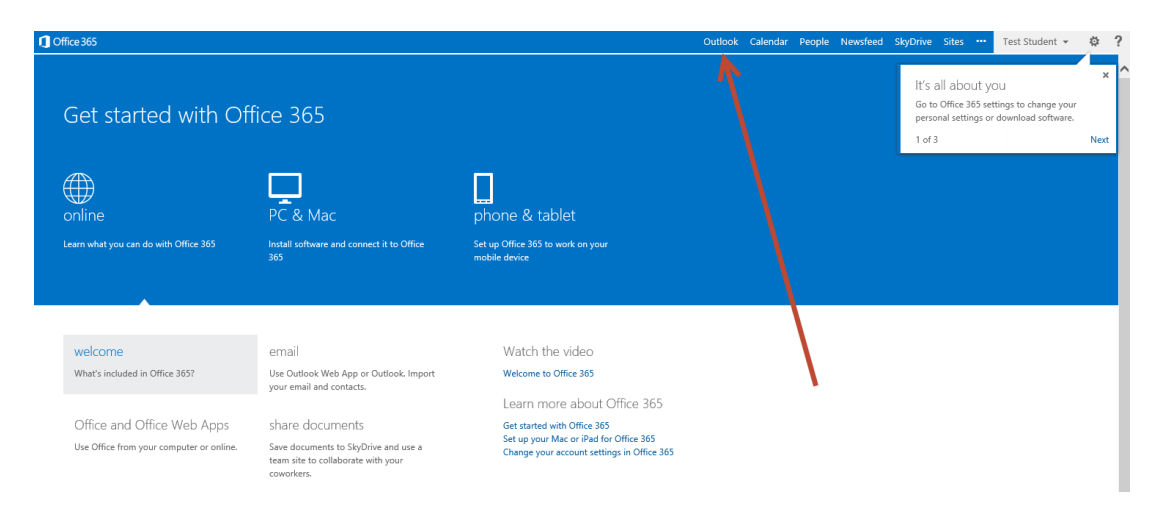

3. You will then be asked to specify your language and time zone. Select English (United States) and Eastern Time. Then click save.

| Outlook Web App                                                                                    |
|----------------------------------------------------------------------------------------------------|
| Choose your preferred display ranguage and home time zone below. Language: English (United States) |
| (OTC-05x00) Eastern Time (US & Canada) ▼                                                           |

4. Finally, you will be brought to your inbox. From here you can send and receive email.

| Office 365     |                                                                                                 |                       |   |
|----------------|-------------------------------------------------------------------------------------------------|-----------------------|---|
| (+) new mail   | search Mail and People                                                                          |                       | Q |
| 0              | all unread to me fl                                                                             | agged                 |   |
| «              | INBOX                                                                                           | CONVERSATIONS BY DATE | ~ |
| ∡ Favorites    |                                                                                                 |                       |   |
| Inbox          |                                                                                                 |                       |   |
| Sent Items     |                                                                                                 |                       |   |
| Drafts         |                                                                                                 |                       |   |
|                |                                                                                                 |                       |   |
| ✓ Test Student |                                                                                                 |                       |   |
| Inbox          |                                                                                                 |                       |   |
| Drafts         |                                                                                                 |                       |   |
| Sent Items     |                                                                                                 |                       |   |
| Deleted Items  |                                                                                                 |                       |   |
| Junk Email     | $\left( \begin{array}{c} & \\ & - \end{array} \right)$ There are no items to show in this view. |                       |   |
| Notes          |                                                                                                 |                       |   |
|                |                                                                                                 |                       |   |

Important Notes:

- Only CHS Seniors can send / receive email from outside the school district. All others are only able to send to teachers / other students.
- All email is archived for student and staff safety.